## Creation of sound mods for World of Tanks

Starting from version 0.9.17.1 we're introducing an option for you to create and enable custom sound mods in the game. We tried our best to keep the process as simple and quick as possible. One of its main advantages is that you'll be allowed to replace any specific sound file without the necessity to replace the whole container from now on.

Due to the fact that all works are handled in Wwise environment, we suggest visiting their official YouTube channel (<u>https://www.youtube.com/user/AudiokineticWwise</u>) to pass relevant quick tutorial.

2. Open the project:

- 1. Download and install *Wwise* <u>https://www.audiokinetic.com/download/</u>, version 2017.1.1 (note this specific version is mandatory!)
  - 🗇 🛛 🕹 Wwise v2015.1.4 (64-bit) Project Edit Views Layouts Audio Windows Help Project Launcher ? X Update Available! 2015.1.4 build 5497 2015.1.6 build 5553 ٩ Your Wwise version: Most recent version: Wwise v2015.1 Highlights Significant Vorbis CPU performa improvement on most platforms Wwise Authoring Workflow Integration with Steinberg Nuendo 7 Multiple customizable platforms per target SDK New event out Improvements: Events and target objects are now viewable in the Advanced Profiler RTPC Tab: Watched game objects n display cursors in the RTPC graph vie Incremental SoundBank generation fr New event actions: "P 'Reset Playlist" 3ackground User Mus Incremental SoundBank gener faster build times Content filtering in certain view Batch renaming capabilities Searchable online documental erformance Ontimizat flexibility in Conversion reaming optimizations via the cache functionality 2U optimizations for RTPC gnificant Vorbis CPU perform ecovoment on most platform <u>sion overview</u> or the <u>Release Notes</u> for more detail Wwise Video - <u>Next</u> - <u>All Videos</u>

Click Open Other in the opened window, then choose WoT\_sound\_mod\_version\_<game\_version>.wproj

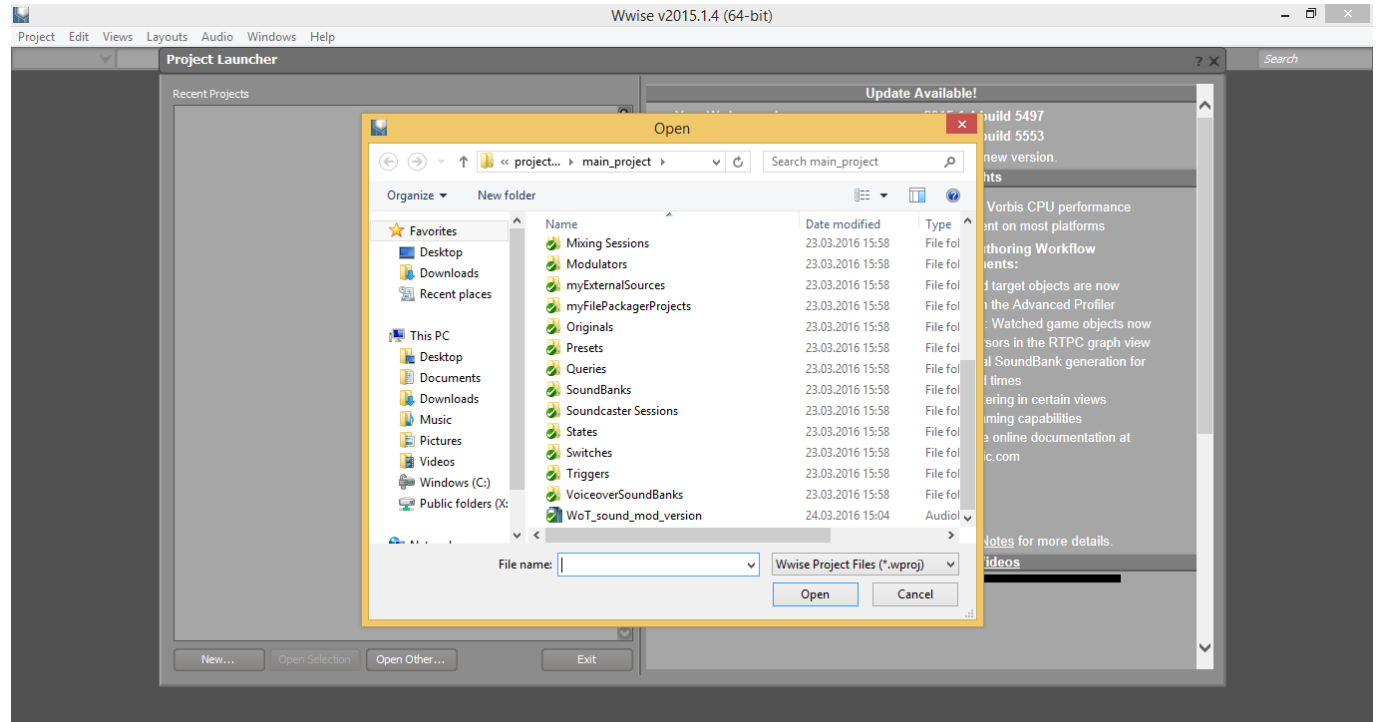

## 3. Proceed to Audio tab

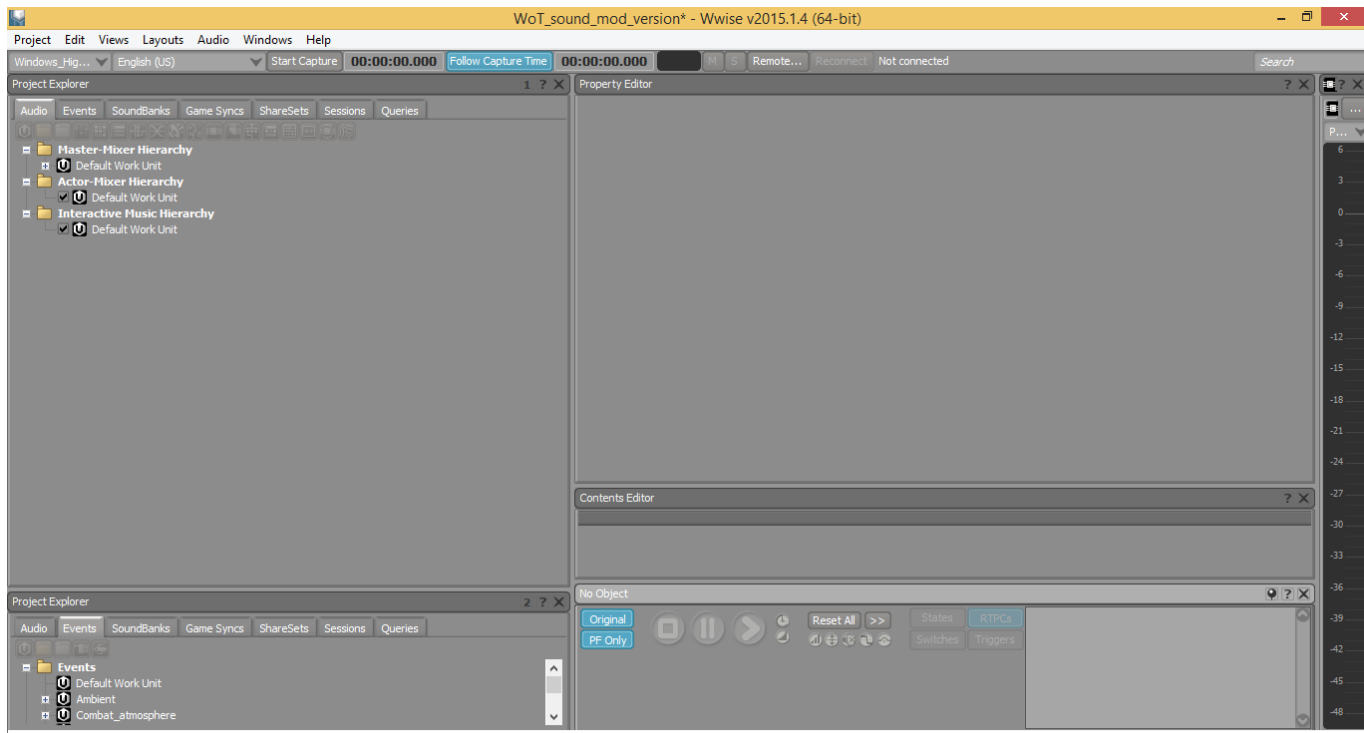

4. Drag the desired sound files into Actor-Mixer Hierarchy -> Default Work Unit to replace the old ones

|                                                                                                    | WoT_sound_mod_version* - Wwise v2015.1.4 (64-bit) – 🗗                          |                      |                                                                                         |                   |        |                                 |
|----------------------------------------------------------------------------------------------------|--------------------------------------------------------------------------------|----------------------|-----------------------------------------------------------------------------------------|-------------------|--------|---------------------------------|
| Project Edit Views Layouts Audio Windows Help                                                                                                    |                                                                                |                      | . Y                                                                                     |                   |        |                                 |
| Windows_Hig V English (US) V Start Capture 00:00:00.01                                                                                                    | DO Follow Capture Time 00:00                                                   |                      | Reconnect Not connected                                                                 |                   | Search |                                 |
| Project Explorer           Audio         Events         SoundBanks         Game Syncs         ShareSets         Sessions         Queries           Image: Image: |                                                                                | perty caltor         |                                                                                         |                   |        | P V                             |
| Actor-Mixer Hierarchy                                                                                                    | 🕼 l 🖸 🕼 = l                                                                    | Music Tools          | SFX                                                                                     | - 🗆 🗙             |        | 3                               |
| Interactive Music Hierarchy                                                                                                    | File Home Share                                                                | View Play            |                                                                                         | ~ 🕐               |        | o                               |
| Default Work Unit                                                                                                    | 🛞 🏵 🔻 🕇 퉬 « Ori                                                                | ginals → SFX         | ✓ C Search SFX                                                                          | Q                 |        | -3                              |
|                                                                                                    | ☆ Favorites                                                                    | Name                 | Date modified                                                                           | Туре              |        | -6                              |
|                                                                                                    | Desktop                                                                        | fire                 | 20.01.2016 16:05                                                                        | Wave Sound        |        | -9                              |
|                                                                                                    | Downloads                                                                      | fire_EXTINGUISHER    | 20.01.2016 16:05                                                                        | Wave Sound        |        | -12                             |
|                                                                                                    | Recent places  This PC  Control Decktop  Documents  Downloads  Music  Distance | 2 wpn                | 21.10.2014 22:23                                                                        | Wave Sound        |        | -12<br>-15<br>-18<br>-21<br>-24 |
|                                                                                                    | 2 items 2 items selected                                                       | < 01 MP              |                                                                                         |                   | ? X    | 9 <sup>-27</sup>                |
|                                                                                                    |                                                                                | Ohiect               |                                                                                         |                   |        | -30<br>-33<br>-36               |
| Project Explorer         Audio       Events       SoundBanks       Game Syncs       ShareSets       Sessions       Queries         Image: Image:                                             |                                                                                | ogati<br>Fonly □ U S | <ul> <li>C Reset Al &gt;&gt;</li> <li>C ⊕ ⊕ ⊕ ⊕ ⊕ ⊕ ⊕ ⊕ ⊕ ⊕ ⊕ ⊕ ⊕ ⊕ ⊕ ⊕ ⊕ ⊕ ⊕</li></ul> | RTPCs<br>Triggers |        | -39<br>-42<br>-45<br>-48        |

5. In the window opened you'll see the imported files. Please check that **Import as** has **Sound SFX** feature selected (please don't mistakenly select **Sound Voice**).

| M                                                                                                    | WoT_sound_mod_version* - Wwise v2015.1.4 (64-bit)                                                                                                    |           | - 0    | ×              |
|----------------------------------------------------------------------------------------------------|----------------------------------------------------------------------------------------------------|-----------|--------|----------------|
| Project Edit Views Layouts Audio                                                                                                    | Windows Help                                                                                                    |           |        |                |
| Windows_Hig 💙 English (US)                                                                                                    | Start Capture 00:00:00.000 Folow Capture Time 00:00:00.000 M S Remote Reconnect Not connected                                                                                                    |           | Search |                |
| Project Explorer                                                                                                    | 1 ? X Property Editor                                                                                                    |           | ? X 🛽  | ? X            |
| Audio Events SoundBanks Game Sync                                                                                                    | s ShareSets Sessions Queries                                                                                                    |           |        |                |
|                                                                                                    | Audio File Importer                                                                                                    | ? X       |        |                |
| Master-Mixer Hierarchy     Default Work Unit     Actor-Mixer Hierarchy     Actor-Mixer Hierarchy                                        | Import Mode: Create new objects V Import as: Sound SPX V Destination language: English (US) V                                                                                                    |           |        |                |
| Default work unit                                                                                                    | Object destination III Lactor Aliver Hierarchy/Default Work Unit                                                                                                    | -81       |        |                |
| 🗹 💟 Default Work Unit                                                                                                    |                                                                                                    |           |        |                |
|                                                                                                    | Add Files Add Folders Import Tab Delimited                                                                                                    | Remove    |        |                |
|                                                                                                    | Audio File/Folder Template Object Type/Action Object                                                                                                    | Message Q |        |                |
|                                                                                                    | C:\Users\e_trubin\Desktop\FINAL_MOD\project\fire.wav >> None Sound SFX V                                                                                                    |           |        |                |
|                                                                                                    | CLUSERS (2 TUDIN DESKTOP) (2 NA (TRE_EX LUNGUISHER. WAY >> None Sound SFX CLUSERS (2 NONE) Sound SFX CLUSERS (2 NONE) SOUND SFX CLUSERS (2 NONE) SOUND SFX CLUSERS (2 NONE) SOUND SFX (2 NONE) SOUND SFX CLUSERS (2 NONE) SOUND SFX CLUSERS (2 NONE) SOUND SFX CLUSER |           |        |                |
|                                                                                                    |                                                                                                    |           |        |                |
|                                                                                                    |                                                                                                    |           |        |                |
|                                                                                                    |                                                                                                    |           |        |                |
|                                                                                                    |                                                                                                    |           |        |                |
|                                                                                                    |                                                                                                    |           |        |                |
|                                                                                                    |                                                                                                    |           |        |                |
|                                                                                                    |                                                                                                    |           | ? X    |                |
|                                                                                                    |                                                                                                    |           |        |                |
|                                                                                                    |                                                                                                    |           |        |                |
|                                                                                                    | C                                                                                                    |           |        |                |
| Design to Surglasses                                                                                                    | Template match mode: Match all                                                                                                    | Cancel    | 9 ? X  |                |
| Project Explorer                                                                                                    |                                                                                                    |           |        |                |
| Audio Events SoundBanks Game Synd<br>Master-Mixer Hierarchy<br>17 ① Default Work Unit<br>Actor-Mixer Hierarchy<br>V ② Default Work Unit | s ShareSets Sessions Queries PFOnly UUC S Ut C C Switches Triggers                                                                                                    |           |        | 42<br>45<br>48 |

6. To make things easy, you may rename the files via pressing F2 key. Add «\_mod» for example, to get wpn\_mod

| WoT_sou                                                                                                    | ound_mod_version* - Wwise v2015.1.4 (64-bit)                                                                                                    | _ 0         | ×                                                                     |
|----------------------------------------------------------------------------------------------------|----------------------------------------------------------------------------------------------------|-------------|-----------------------------------------------------------------------|
| Project Edit Views Layouts Audio Windows Help                                                                                                    |                                                                                                    |             |                                                                       |
| Windows_Hig V English (US) V Start Capture 00:00:00.000 Follow Capture Time 0                                                                                                    | 00:00:00.000 M S Remote Reconnect Not connected                                                                                                    |             |                                                                       |
| Project Explorer 1 ? X                                                                                                    | 🕽 🔀 wpn - Sound Property Editor                                                                                                    | 12 12 ? X   | ? X                                                                   |
| Audo Events SoundBanks Game Synce ShareSets Sessions Queries  ■ Master-Hister Hierarchy  ■ ✓ O Default Work Unit  ■ ✓ ✓ free_BritKon (LBHER_mod  ✓ ✓ worn_mod  ■ Interactive Music Hierarchy  ✓ ① Default Work Unit                                              | Name       PF       Notes         Wpn       M       S         General Settings       Effects       Postoning       RTPC         Voice       Output Bus       Initial Delay         Volume       Low-pass filter       Initial Delay         Volume       Usernde parent       Initial Delay         Usernde parent       Usernde parent       Isone-Defined Auxiliary Sends         Volume       User Defined Auxiliary Sends       Volume         User Defined Auxiliary Sends       Volume       Isone-Defined Auxiliary Sends         User Defined Auxiliary Sends       Volume       Isone-Defined Auxiliary Sends         ID       Auxiliary Bus       Volume       Isone-Defined Auxiliary Sends |             | P<br>6<br>3<br>0<br>-3<br>-6<br>-9<br>-12<br>-15<br>-18<br>-21<br>-24 |
|                                                                                                    | 🔉 wpn - Contents Editor - 1 child                                                                                                    | ? X         |                                                                       |
|                                                                                                    | Name Audo File Make-Up Gain Duration Notes<br>SFX Add File Add File Add Add Add Add Add Add Add Add Add Ad                                                                                                    | dd Source : |                                                                       |
| Project Explorer 2 ? X                                                                                                    | Wpn - Transport Control                                                                                                    | 9?X         |                                                                       |
| Audio     Events     SoundBanks     Game Syncs     ShareSets     Sessions     Queries            ■       Master-Hirearchy         α          Φ)         Δefault Work Unit         α         α         Δ)         Δefault Work Unit         α         α         α | Original       O       U       Ø       Reset Al >>       States       RTPC_sxt_menu_volume_master         PF_Only       O       U       Ø       Ø       Switches       Triggers                                                                                                    |             | -39<br>-42<br>-45<br>-48                                              |

7. In **Out Bus** section you have to choose the bus where we'll have our sound directed to (bus structure description is available in bus *Notes*). Correct selection is necessary for the volume tweaking by appropriate sliders (*Interface, Vehicles, Voices* etc) in the game settings. By default, the sound will be

directed into Master Audio Bus - i.e. it will be responsive to the master volume slider.

| Martin and a second second second second second second second second second second second second second second                                                                                                    | WoT_sound_mod_version* - Wwise v2015.1.4 (64-bit)                                                                                                    | - • ×                                                                                                    |
|----------------------------------------------------------------------------------------------------|----------------------------------------------------------------------------------------------------|----------------------------------------------------------------------------------------------------|
| Project Edit Views Layouts Audio Windows Help                                                                                                    |                                                                                                    |                                                                                                    |
| Windows_Hig 🗸 English (US) 🗸 Start Capture 00:00:                                                                                                    | 000 Folow Capture Time 00:00:00.000 M S Remote Reconnect Not connected                                                                                                    |                                                                                                    |
| Project Explorer 1 ? X                                                                                                    | wpn_mod - Sound Property Editor                                                                                                    |                                                                                                    |
| Audo     Events     SoundBarks     Game Syncs     ShareSets     Sesso     I       ■     Master-Mixer Hierarchy       ■     O Default Work Unit       ■     Actor-Hixer Hierarchy       ■     Actor-Hixer Hierarchy       ■     Actor-Hixer Hierarchy       ■     Actor-Hixer Hierarchy       ■     ✓ Sync, ENTINGUER_mod       ■     ✓ Sync, ENTINGUER_mod       ■     Interactive Husic Hierarchy       ■     Interactive Husic Hierarchy       ■     Ø Default Work Unit | nne PF Notes<br>pr_mod PF Notes<br>pr_mod PF Notes<br>pr_mod PF Notes<br>pr_mod PF Notes<br>pr_mod PF Notes<br>pr_mod PF Notes<br>pr_mod PF Notes<br>Protocope PF Notes<br>Protocope PF PF Notes<br>Protocope PF PF Notes<br>Protocope PF PF Notes<br>Protocope PF PF Notes<br>Protocope PF PF Notes<br>PF Notes<br>PF Notes | C     C     C |
| Project Explorer     2     ? ×       Audio     Events     SoundBarks     Game Syncs     ShareSets     Session       ■     Master-Mixer Hierarchy     A       ■     Actor Hierarchy     A                                                                                                    | spr_mod - Transport Control<br>Drignal DIDOO Reset All >> States RTPCs If RTPC_ext_camera_height<br>F Only DIDOO States Triggers RTPC_ext_camera_height rel<br>RTPC_ext_camera_height rel<br>RTPC_ext_menu_volume_effects<br>If RTPC_ext_menu_volume_master<br>RTPC_ext_speed_rel_global                                                                                                    | • ? × -36<br>-39<br>-42<br>-45<br>-45                                                                                                    |
| Project Explorer 2 ? ×<br>Audio Events SoundBanks Game Syncs ShareSets Sessiof ▼<br>■ Master-Mixer Hierarchy<br>■ ① Defail Work Unit<br>■ Actor-Hixer Hierarchy<br>□ V Defail Work Unit *                                                                                                    | Name     Audo File     Make-Up Gan     Duraton     Notes       X     Add Source:     Add Source:       Impn     wpn.wav     0     1.349     Notes                                                                                                    |                                                                                                    |

8. Proceed to Source Settings tab and define conversion settings (Vorbis, Quality High).

|                                                                                                    | wo1_sound_mod_version* - wwise v2015.1.4 (64-bit)                                                                                                    |               |
|----------------------------------------------------------------------------------------------------|----------------------------------------------------------------------------------------------------|---------------|
| Project Edit Views Layouts Audio Windows Help                                                                                                    |                                                                                                    |               |
| Windows_Hig 🗡 English (US) 🗸 Start Capture 00:0                                                                                                    | 0:00.000 Folow Capture Time 00:00:00.000 M S Remote Reconnect Not connected                                                                                                    | Search        |
| Project Explorer 1 ?                                                                                                    | K fre_mod - Sound Property Editor                                                                                                    | 12 N2 ? X ( ) |
| Audo Events SoundBanks Game Syncs ShareSets Sessor                                                                                                    | Name       PF       Notes         Hre_nod       M S         General Settings       Effects       Positioning         Conversion Settings       Effects       Positioning         Override overst       Edit       Edit         Mode       Default (Custom)       Edit         Loudness       Default (Custom)       PCM         Make-Up Gan       Vorbis Auto Detect High       Vorbis Auto Detect High         Vorbis Auto Detect Low       Vorbis Auto Detect High       Vorbis Auto Detect High         Vorbis Auto Detect High       Vorbis Auto Detect High       Vorbis Auto Detect High         Vorbis Quality Low       Vorbis Quality Low       Vorbis Quality High         Vorbis Quality Low       Vorbis Quality Medium       Vorbis Quality Medium                                                                                                    | 7 × 30        |
|                                                                                                    | SFX SFX Image free free.wav Image op Gain Durabori Durabori Durabo | Add Source >> |
| Project Evolorer                                                                                                    | Fre_mod - Transport Control                                                                                                    | •-36<br>•-36  |
| Audio     Events     SoundBanks     Game Syncs     ShareSets     Session       ■     Master-Mixer Hierarchy       ■     Actor-Mixer Hierarchy       ■     Actor-Mixer Hierarchy       ■     Actor-Mixer Hierarchy       □     Ø Default Work Unit* | Original       O       Image: Constraint of the sected all the sected all the                                                  | 100           |

Press **Edit** then to define the desired quality by dragging the slider. The higher the quality set – the bigger will be the size of the resulting soundbank. We suggest using values between 4 and 6.

|   | Conversion Settings Editor —                                                                                                    |                              |                    |                      |                         |                                              | Ξ×                               |                                                                                                    |                                                                     |
|---|----------------------------------------------------------------------------------------------------|------------------------------|--------------------|----------------------|-------------------------|----------------------------------------------|----------------------------------|----------------------------------------------------------------------------------------------------|---------------------------------------------------------------------|
| E | B Default Conversion Settings - Conversion Settings Editor                                                                                                    |                              |                    |                      |                         |                                              |                                  | 12 V2 3 X                                                                                               |                                                                     |
|   | Name Shared by:<br>Default Conversion Settings 2 armor_not_pierced_by_player_02 3<br>Steep_long 2 target_lost_01 0                                                                                                    |                              |                    |                      |                         |                                              |                                  |                                                                                                    | ~                                                                   |
| - | Platform     Channels     L.R. mix     Sample Rate     Min Sample Rate     Max Sample Rate       Windows_HighRes     As Input     As Input     None     None     None       Windows_LowRes     As Input     As Input     None     None     None | e Format<br>Vorbis<br>Vorbis | Quality 4          | Adv.<br>Edit<br>Edit |                         |                                              |                                  | Options<br>Sample rate con<br>High (Slower)<br>Insert filena<br>Remove DC<br>Apply dithe<br>Apply dithe | iversion quality<br>) V<br>ame marker<br>C offset<br>r<br>nel upmix |
|   | Audio Sources (3)<br>Audio Source<br>amor not pierced by player_02                                                                                                    | Language<br>Russian          | Orig. Chan.<br>2.0 | Conv. Chan.          | Original SR Converted S | Show I<br>R Original Size Conv<br>292.1 KB - | Name 💙<br>erted Size   Size<br>- | Convert<br>e Ratio Duration<br>1.695                                                                    | Copy to Clipboard<br>Bandwidth                                      |
|   | beep_long<br>target_lost_01                                                                                                    |                              |                    |                      |                         |                                              |                                  |                                                                                                    |                                                                     |

9. Proceed to the Events tab. Here, you'll have to find the event you want to be replaced; please pay attention to the Notes field that contains descriptions of the events. Add a "play" rule to wpn\_huge\_PC\_mod event, then right click on the rule and select Browse. In the dialog window opened you need to find the required sound file (wpn\_mod).

|                                                                                                    | WoT_sound_mod_version* - Wwise v2015.1.4 (64-bit)                                                                                                    | - 🗇 🗙                                                                                                    |
|----------------------------------------------------------------------------------------------------|----------------------------------------------------------------------------------------------------|----------------------------------------------------------------------------------------------------|
| Project Edit Views Layouts Audio Windows Help                                                                                                    |                                                                                                    |                                                                                                    |
| Windows_Hig 	✓ English (US)                                                                                                    | :00.000 Follow Capture Time) 00:00:00.000 M 5 Remote Reconnect Not connected                                                                                                    |                                                                                                    |
| Project Explorer                                                                                                    | Expn_huge_PC_mod - Event Editor                                                                                                    | ? X 🖪? )                                                                                                    |
| Audo Events SoundBanks Game Syncs ShareSets Sessor ()<br>1 10 Plane<br>1 10 Plane<br>1 10 Plane<br>1 10 Plane<br>1 10 Plane<br>1 10 Treads<br>1 0 Treads<br>1 0 Turret<br>1 0 Turret<br>1 0 Turret<br>1 0 Turret<br>1 0 Utilie_events<br>1 0 Utilie_events<br>1 0 Indicators_de<br>1 1 monficators_de<br>1 1 monficators_de<br>1 1 monficators_lo_<br>1 1 monficators_lo_<br>1 1 monficators_lo_<br>1 monficators_PC<br>1 won_lung=_PC<br>1 won_large_PC<br>1 won_large_PC | Name:       Notes:         wpn_huge_PC_mod       Event ID         Event Actions       Browse         Remove       Notes         No.       PF         Actions       Objects         Scope       Notes         1       >>         Play       wpn_mod         Game object       2         2       >>         Location In Herarchy    | <ul> <li>□</li> <li>□</li></ul> |
| Upnamic Dialogue      Default Work Unit                                                                                                    |                                                                                                    | -33                                                                                                    |
| Project Explorer 2.7 X                                                                                                    | wpn_huge_PC_mod - Transport Control                                                                                                    | •?× -36                                                                                                    |
| Audio Events SoundBanks Game Syncs ShareSets Session                                                                                                    | Original       O       Image: States       RTPC       Image: RTPC_ext_camera_height         Image: PF Only       Image: States       RTPC_ext_camera_height_rel       Image: RTPC_ext_camera_height_rel         Image: RTPC_ext_camera_height_rel       Image: RTPC_ext_camera_height_rel       Image: RTPC_ext_camera_height_rel | 0<br>0<br>-39<br>-42                                                                                                    |
| □     Master-Mixer Hierarchy     ∧       □     Default Work Unit     □       □     Actor - Mixer Hierarchy     □       □     Actor - Mixer Hierarchy     □       □     ×     □       □     Cefault Work Unit*     ✓                                                                                                    | RTPC_ext_menu_volume_inetsb<br>RTPC_ext_menu_volume_master<br>RTPC_ext_speed_rel_global<br>RTPC_ext_viewPlayMode                                                                                                    |                                                                                                    |

10. Open the SoundBanks tab. Create new .bnk file in the Default Work Unit (for example, call it mod).

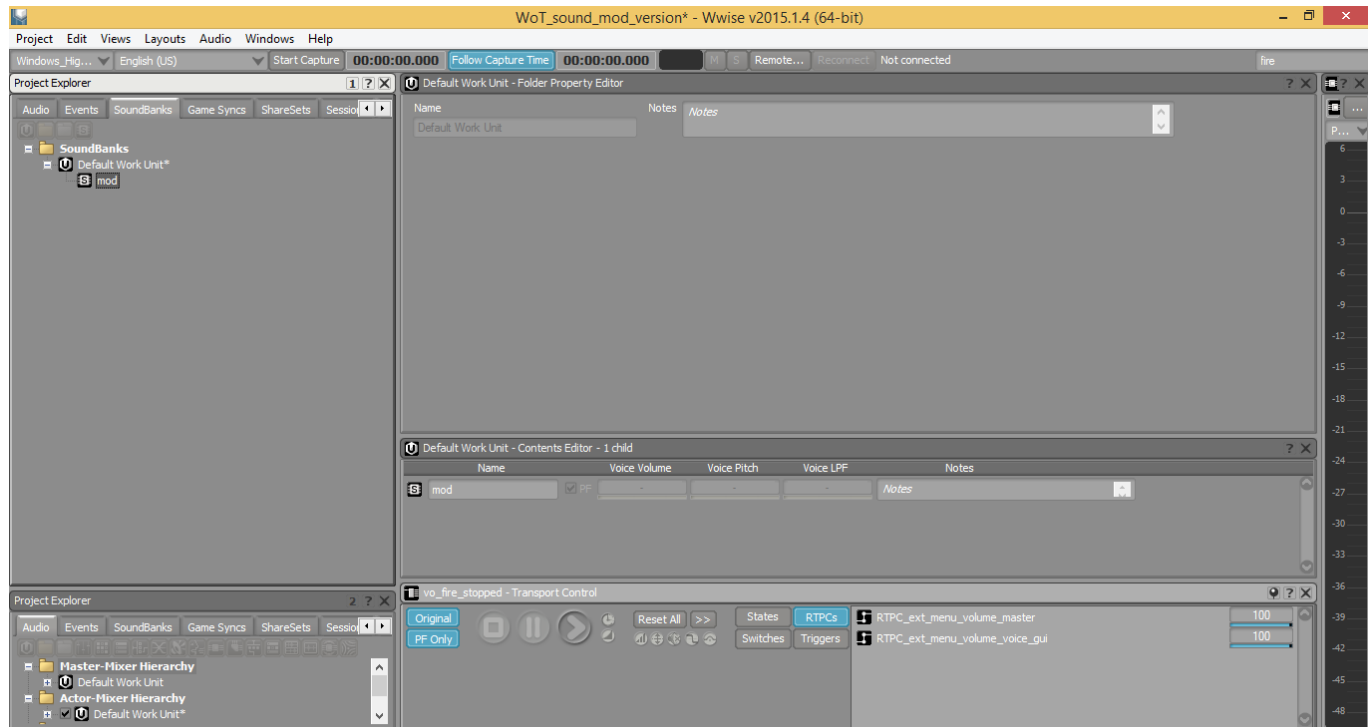

11. Press F7 and proceed to **SoundBank Manager.** Drag the event (*wpn\_huge\_PC\_mod*) into **Hierarchy Inclusion** field (note – checkboxes for *Events, Structures, Media* should be on)

|                                                                                                    | WoT_sound_mod_version* - WWise V2015.1.4 (64-bit)                                                                                                    |                                                                                                    |
|----------------------------------------------------------------------------------------------------|----------------------------------------------------------------------------------------------------|----------------------------------------------------------------------------------------------------|
| Project Edit Views Layouts Audio Windows Help                                                                                                    |                                                                                                    |                                                                                                    |
| Windows_Hig ▼ English (US) ▼ Start Capture 00:00:00.000 Follow                                                                                                    | Capture Time 00:00:00.000 M S Remote Reconnect Not connected                                                                                                    | fire                                                                                                    |
| Project Explorer 1 ? X                                                                                                    | SoundBank Manager                                                                                                    | ? 🗙                                                                                                    |
| Audo Events SoundBarks Game Syncs ShareSets Sessions Queries                                                                                                    | SoundBanks Tree lat New User Settings Generate Show Log SoundBanks Data Size Free Space Typ Platforms Windows_HighRes Windows_LowRes Setect All Select None Select All Select None Select None Select None Sele | ngusges Q<br>Danish<br>Dutch<br>Engleh (UK)<br>Engleh (UK)<br>Engleh (UK)<br>French (Canada)<br>French (Canada)<br>French (Canada)<br>Greek<br>Hebrew<br>Endersen<br>Indonesian |
| won_hous_PC     won_large_PC     won_large_PC     won_main_UPC     won_main_UPC     won_main_PC     won_medum_PC     won_medum_PC     won_medum_PC     won_medum_PC     won_medum_PC     won_medum_PC     won_medum_PC     won_medum_PC     won_medum_PC     won_medum_PC     won_medum_PC | S mod - SoundBank Editor       Name       Modes       Mod       Add       Game Syncs       Edit       Details       Herarchy Inclusion       Events       Events       Events       Events       Events       Events       Events                                                                                                    | 2 X<br>Structures Media Q<br>X X                                                                                                    |
| Event viewer     1.7 x       Filtered     Current Selection       Orphans (853)       Filter       Show All       advance [Missing]       aim [Missing]       aiming [Missing]                                                                                                    | Events Weapons (upn_hüge_PC*      * : Manually added                                                                                                    | Remove                                                                                                    |

Enable all necessary checkboxes in **Platforms** and **Languages** groups.

12. Proceed to the **User Settings.** Enable the **Override Project SoundBank Paths** checkbox and define the path for the .bnk to generate.

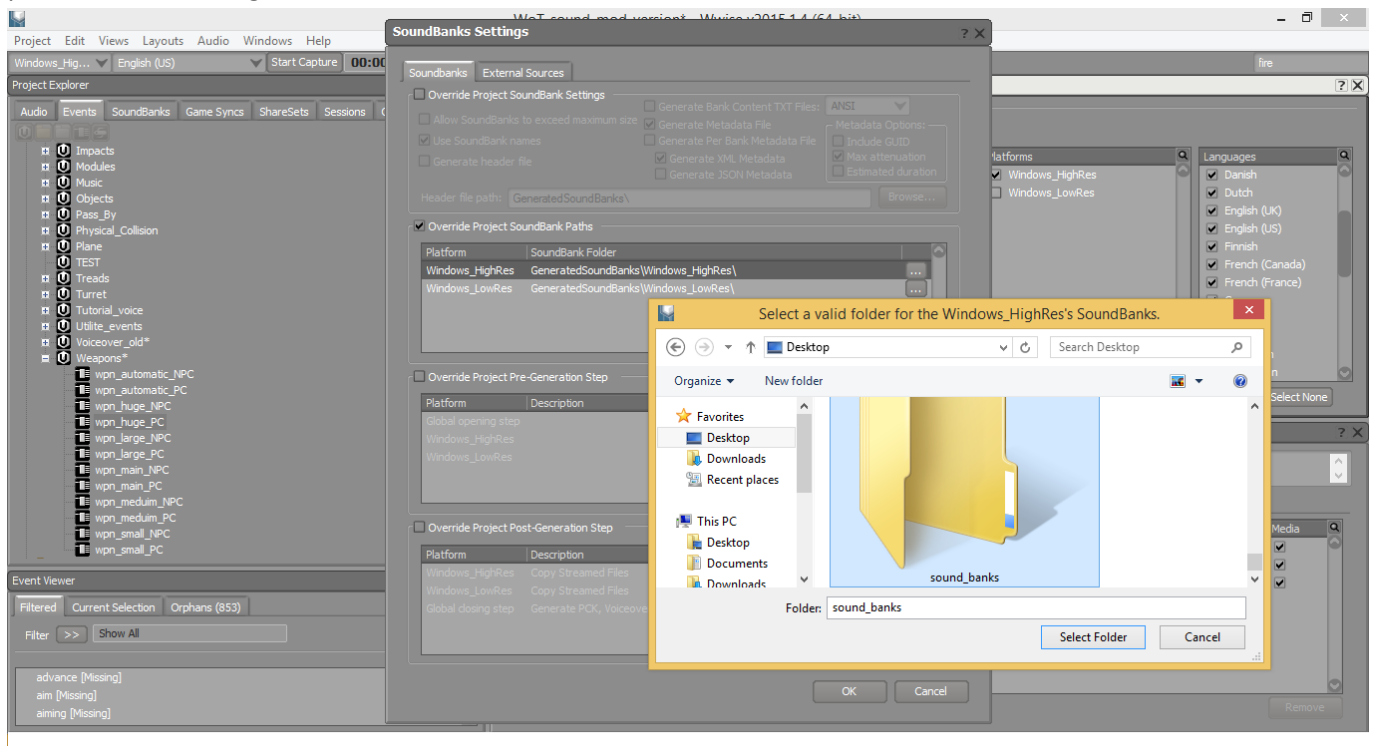

13. Once the .bnk generated, click Close.

|                                          | WoT_sound_mod_version* - Wwise v2015.1.4 (64-bit)                                             | - 0 ×                                             |
|------------------------------------------|-----------------------------------------------------------------------------------------------|---------------------------------------------------|
| Project Edit Views Layouts Audio Win     | dows Help                                                                                     |                                                   |
| Windows_Hig 🗡 English (US) 🛛 🗸 🗸         | Start Capture 00:00:00.000 Folow Capture Time 00:00:00.000 K S Remote Reconnect Not connected |                                                   |
| Project Explorer                         | 1 ? X SoundBank Manager                                                                       | ? X                                               |
| Audio Events SoundBanks Game Syncs S     | hareSets Sessions Queries SoundBanks                                                          |                                                   |
|                                          | Tree Ist V New User Settings Generate Show Log                                                |                                                   |
| 🖬 🚺 Impacts                              | SecondBanks Data Size May Size Free Space Typ Q Platforms Q                                   | Languages                                         |
| II U Modules                             |                                                                                               | 🗹 Danish                                          |
| Di Objects                               | Generating SoundBanks - Completed                                                             | 🗹 Dutch                                           |
| 🖬 🛄 Pass_By                              | Operation Progress Details                                                                    | English (UK)                                      |
| O Physical_Collision                     | Operation Progress Decails                                                                    | English (US)                                      |
|                                          |                                                                                               | French (Canada)                                   |
| 🖬 🚺 Treads                               |                                                                                               | French (France)                                   |
| II U Turret                              |                                                                                               | German                                            |
| Utilite events                           |                                                                                               | Greek                                             |
| Voiceover_old*                           |                                                                                               | Hebrew                                            |
| E 🕖 Weapons*                             |                                                                                               | <ul> <li>Hungarian</li> <li>Indonesian</li> </ul> |
| wpn_automatic_NPC                        |                                                                                               |                                                   |
| wpn_huge_NPC                             | Results I Select None                                                                         | Select All Select None                            |
| wpn_huge_PC                              | SoundBanks Platforms Language/SFX Created                                                     | ? X                                               |
| won large PC                             | mod Windows High SFX Yes                                                                      |                                                   |
| wpn_main_NPC                             |                                                                                               |                                                   |
| wpn_main_PC                              |                                                                                               |                                                   |
| won_meduim_NPC                           |                                                                                               |                                                   |
| wpn_small_NPC                            | Events                                                                                        | Structures Media                                  |
| wpn_small_PC                             |                                                                                               |                                                   |
| Event Viewer                             | Log                                                                                           |                                                   |
| Filtered Oursent Selection Orehans (852) | Time ID Message  Platform Parameters                                                          |                                                   |
| Pintered Current Selection Orphans (855) | 17:54:22 - Evaluation mode: SoundBanks contain 3 media item(s) out of Windows_High            |                                                   |
| Filter >> Show All                       | Copy To Clipboard Close                                                                       |                                                   |
|                                          |                                                                                               |                                                   |
| advance [Missing]                        |                                                                                               | 0                                                 |
| aim [missing]                            | *: Manually added                                                                             |                                                   |
| ( about 5)                               |                                                                                               |                                                   |

- 14. Create folder <game\_folder>/res\_mods/<game\_version>/audioww/, copy the generated mod.bnk there both with audio\_mods.xml provided in the same archive with the project.
- 15. Open audio\_mods.xml and specify there our mod.bnk:

```
<loadBanks>
<bank> mod.bnk </bank>
</loadBanks>
```

Add default event *obj\_bicycle* and event, that should be replaced by *obj\_bicycle\_mod* 

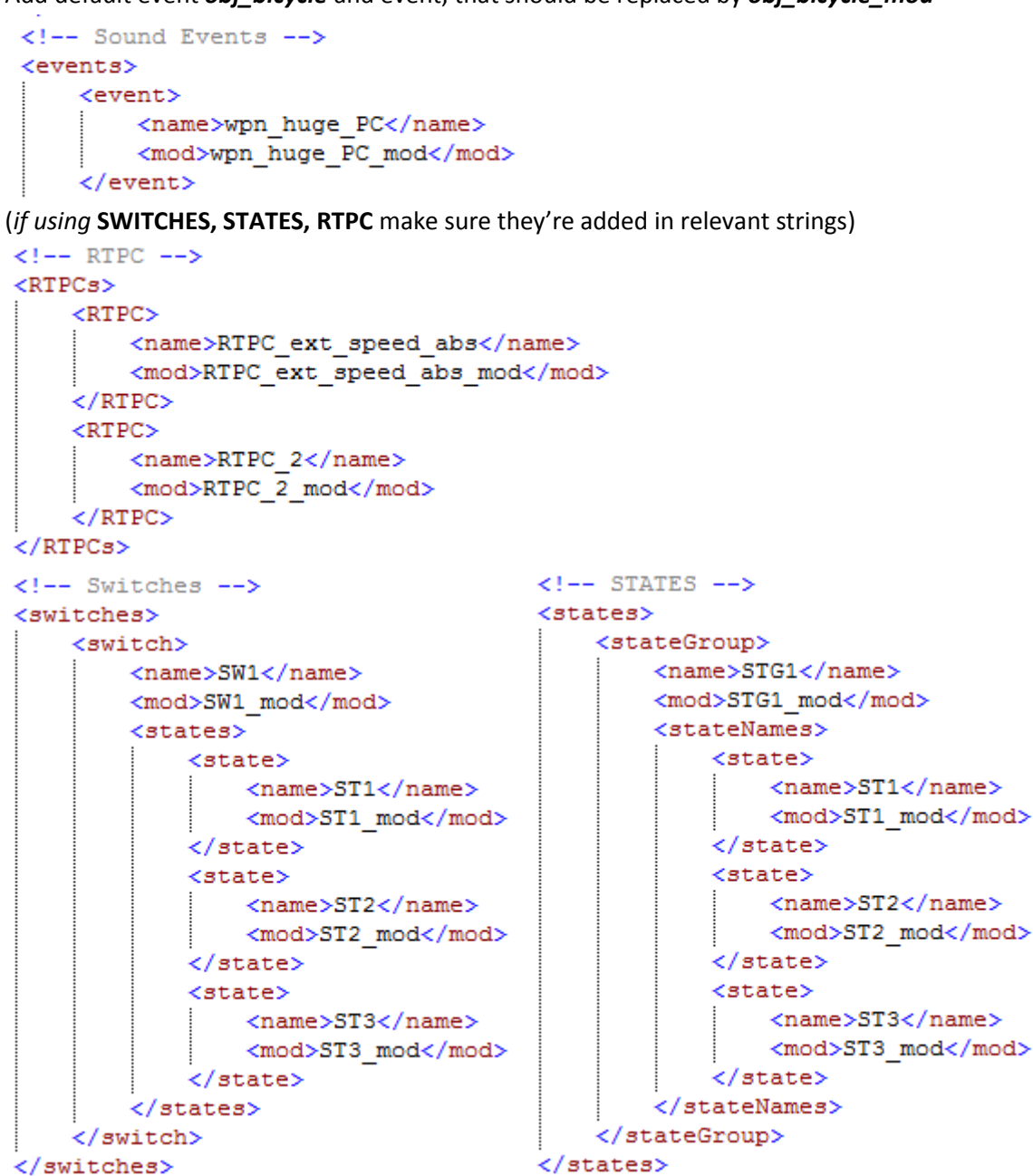

It is time to save your audio\_mods.xml

16. The mod is good to go  $\odot$ .